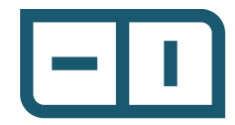

1. Abra el archivo Innova .ssu en Watson.

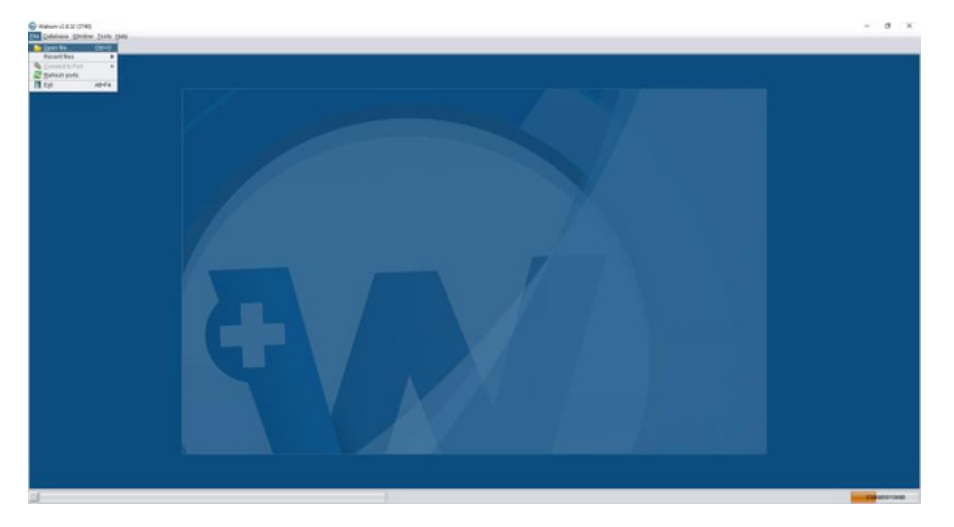

2. Aparecerá un cuadro de diálogo de archivo. Seleccione el archivo que le interese y haga clic en el botón Abrir.

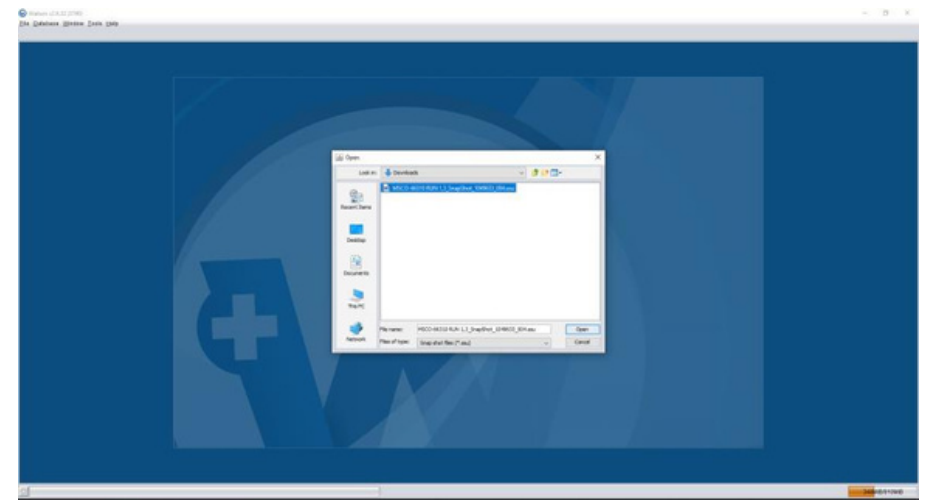

3. Una vez cargado el archivo, haga clic en la pestaña Gráfico de registro hacia la parte inferior de la ventana.

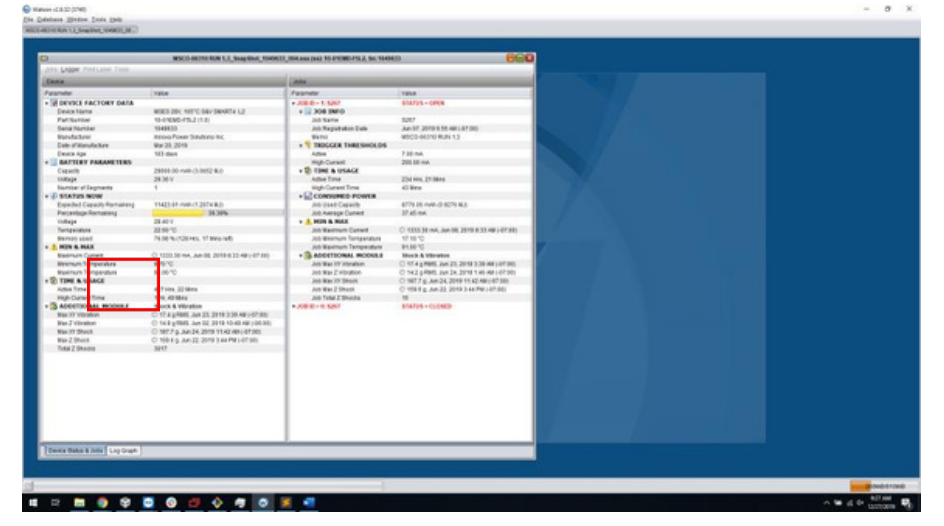

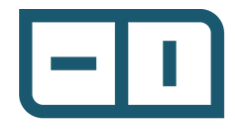

4. Haga clic derecho en el espacio en blanco del gráfico y navegue a Exportar >>CSV>>Dominio completo. Guarde el archivo CSV.

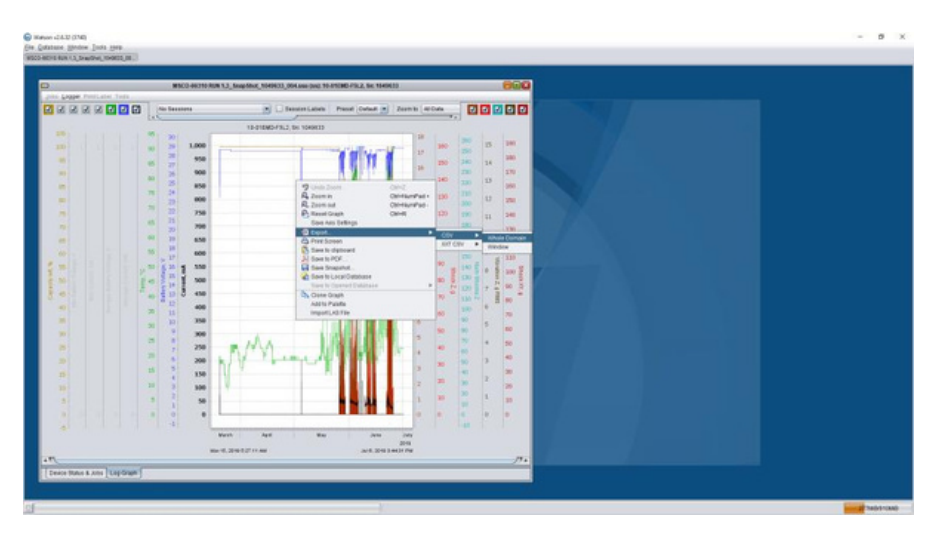

 Importe el archivo CSV recién creado en Wave usando el menú Cargar>>Innova>>Smart-4>>Batería X.

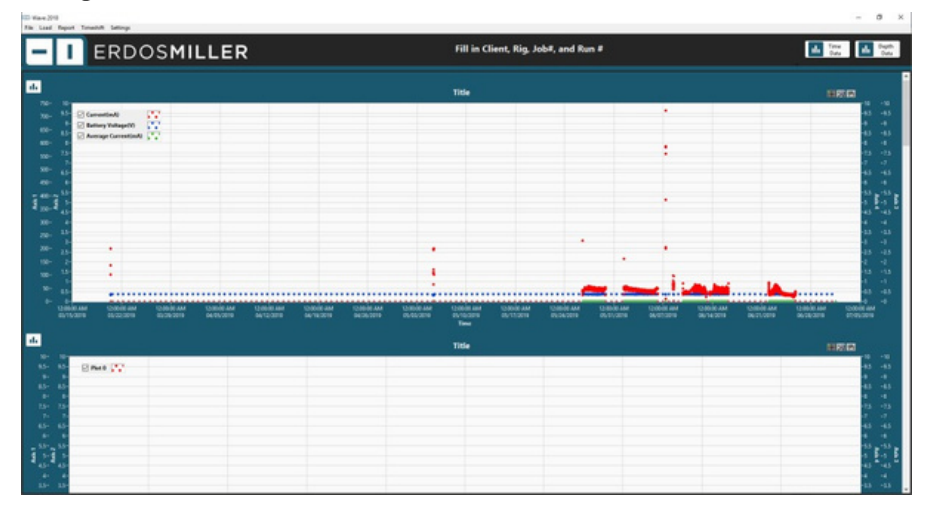